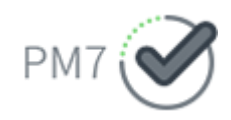

# חתימה דיגיטלית באתר PM7

(צוות המחקר)

## חתימה דיגיטלית

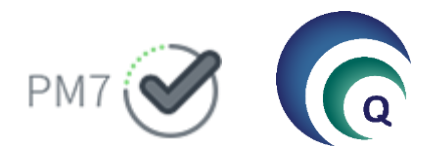

- ביצוע חתימה דיגיטלית על מסמכי המחקר המופקים מתוכנת מטרות
  - המסמכים מועברים באופן אוטומטי מתוכנת מטרות לאתר PM7
- לאחר סיום סבב החתימות המסמכים מוחזרים לרכזת דרך תוכנת מטרות

|                                                                                                    | and the second second second second second second second second second second second second second second second |             |     |
|----------------------------------------------------------------------------------------------------|----------------------------------------------------------------------------------------------------|-------------|-----|
|                                                                                                    |                                                                                                    | מאגר מסמכים |     |
| יעילות. קלות. מקצועיות                                                                                          |                                                                                                    |             |     |
| מערכת מסמכים מובילה המרכזת בשבילך את כל המסמכים<br>כל התשובות על התנהלות בעבודה נמצאות במקום אחד                |                                                                                                    | reut.ezra   | שם  |
| כך שתוכלו להיות מעודכנים ויעילים                                                                                |                                                                                                    | מא          | סיס |
|                                                                                                    | SV/2                                                                                                    |             |     |
| ANXINE /                                                                                                    |                                                                                                    |             |     |
|                                                                                                    |                                                                                                    | כניסה       |     |
|                                                                                                    | Carlos and a second                                                                                              |             |     |
| A Contraction of the second second second second second second second second second second second second second |                                                                                                    |             |     |

## **PM7 אתר**

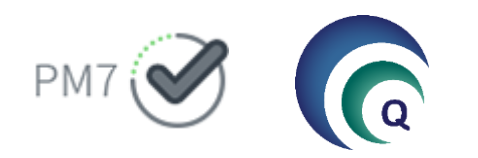

#### ניתן לגשת לאתר בכמה דרכים:

דרך המייל שמודיע על מסמכים הממתינים לחתימה
תוכנת מטרות
מומלץ -לשמור קישור בשורת המועדפים בדפדפן
<u>https://pm7.clalit.org.il/PM7Soroka</u>

**התחברות לאתר:** באמצעות שם המשתמש והסיסמא המשמשים להתחברות למחשב בית החולים!

**יצירת משתמש**: באופן אוטומטי בקבלת מסמכים לחתימה/ בקשה מהועדה לפתיחת משתמש

| РМ7                        |            |       |                                                       | גרורית ביורית ביות                                                                                         |
|----------------------------|------------|-------|-------------------------------------------------------|----------------------------------------------------------------------------------------------------|
|                            |            |       |                                                       | שלום,<br>חוקרת ראשית מרכז רפואי                                                                            |
|                            |            |       | שתמש שלך במחשבי פרודיפיי.<br>מיום (Chrome/Edge) בלבד. | ניתן להתחבר ממחשבי פרודיפיי בלבד.<br>להתחברות יש להזין את שם וסיסמת המ<br>ההתחברות לאתר באמצעות דפדפני כרו |
|                            |            |       | נישורך וחתימתך (2)                                    | מצורפת רשימת המסמכים הממתינים לא                                                                           |
| הופץ ע"י                   | תאריך הפצה | גירסה | מחקר                                                  | המסמך                                                                                                    |
| ד"ר חוקרת ראשית מרכז רפואי | 31/08/2022 | 1     | 0033-22-SMC-C                                         | טופס 12 שינויים אחרים מספר<br>אירוע:49021                                                                  |

בקשה להארכת מחקר מספר אירוע:40019 מתאריך 331/08/2022 1 0129-20-SMC-C גאירוע:4019 31.8.2022 לאישור וחתימה על המסמכים

| א PM7 | ועדת הלסינקי - ניהול ובקרת מחקרים | לקוחות                                              |
|-------|-----------------------------------|-----------------------------------------------------|
|       |                                   | שם משתמש: חוקרת ראשית מרכז רפואי<br>ימת הרשאה: חוקר |

## חתימה דיגיטלית

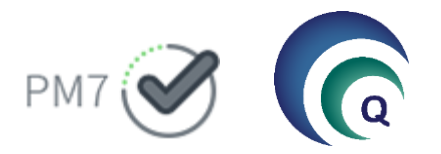

#### שליחת מסמכים מתוכנת מטרות:

- בסיום מילוי בקשה למחקר חדש /מילוי דיווח או אירוע ניתן לשלוח את המסמכים לחתימה דיגיטלית
  - המסמכים יועברו באופן אוטומטי לאתר ,לחשבונות המשתמשים הנדרשים לחתום על מסמכים אלו
    - המסמכים עוברים לאתר בכל חצי שעה עגולה
    - המשתמשים יקבלו מייל המודיע להם על כך שממתינים להם מסמכים לחתימה באתר
      - במידה ולא יחתמו- יישלח מייל תזכורת

|                                                                               | מטרות הלסינקי                                                    |
|-------------------------------------------------------------------------------|------------------------------------------------------------------|
| הערות מזכירות הועדה                                                           | מסמכי המחקר הופקו בהצלחה,<br>האם ברצונך לשלוח את הטפסים לחתימות? |
| <u>יציאה ללא דיווח לוועדה</u> <u>דיווח מקוון</u> <u>שליחה לחתימה דיגיטלית</u> |                                                                  |
|                                                                               | כן לא 🚺                                                          |

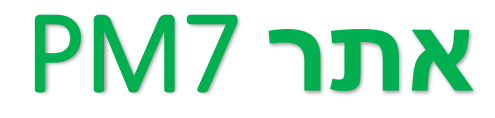

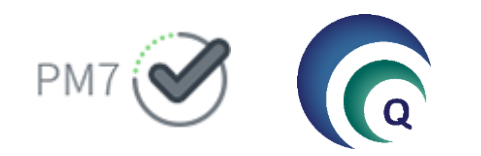

#### חתימה על מסמכים באתר:

- בעת ההתחברות לתוכנה, יוצג תפריט **מחקרים** שבו ניתן לראות את המחקרים הממתינים לחתימה.
  - ניתן לקרוא את המסמכים, להוריד או להדפיס אותם
  - ניתן לחתום על כל מסמך באופן נפרד או באופן מרוכז על מספר מסמכים

| <u>ייאה</u> | <u>Y1</u>     |   |               |               |                  |               |                                              | <b>הול אתר ▼ דוחות ▼</b> מחקרים                                                |
|-------------|---------------|---|---------------|---------------|------------------|---------------|----------------------------------------------|--------------------------------------------------------------------------------|
| ~ (         | א חוקרת 🗲     |   |               |               |                  |               | כים                                          | מאגר מסמ Matarot Helsinki                                                      |
|             |               |   |               |               |                  |               |                                              | מחקרים                                                                         |
|             |               |   |               |               | אר לפעמים הבאות. | תך האחרונה תש | <b>וור (13)</b><br>- מיון הסמוך לעמודה. בחיר | מסמכי מחקר הממתינים לאיש<br>באפשרותך לבצע מיון לפי עמודה על ידי לחיצה על כפתוו |
|             | םממוס ב       |   | 🟮 🟨 תיוג אישי | 🕮 תאריך עדכון | גאריך יצירה ⊥ַ   | מהדורה        | מספר מחקר 🛓                                  | שם מסמך 🗄                                                                      |
|             | לאישור וחתימה | 8 | *             | 20/10/2022    | 20/10/2022       | 1             | 0062-22-SMC                                  | טופס 1                                                                         |
|             | לאישור וחתימה | 8 | *             | 22/09/2022    | 22/09/2022       | 3             | 0049-22-SMC                                  | טופס 1 ד                                                                       |
| L.          | לאישור וחתימה | 8 | *             | 08/11/2022    | 08/11/2022       | 1             | 0061-22-SMC                                  | טופס 12 שינוי בחוקרי משנה מספר<br>אירוע:49187                                  |
|             | לאישור וחתימה | 8 | *             | 29/09/2022    | 29/09/2022       | 1             | 0054-22-SMC                                  | טופס 12 שינויים אחרים מספר<br>אירוע:49124                                      |

**PM7 אתר** 

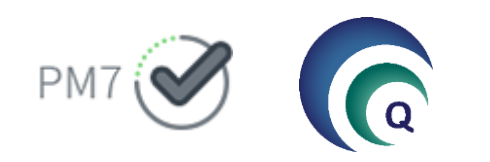

#### הצגת מסמכים לפני חתימה:

בעת לחיצה על כפתור לאישור וחתימה , ניתן לעבור על הטופס, לאשר ולחתום עליו

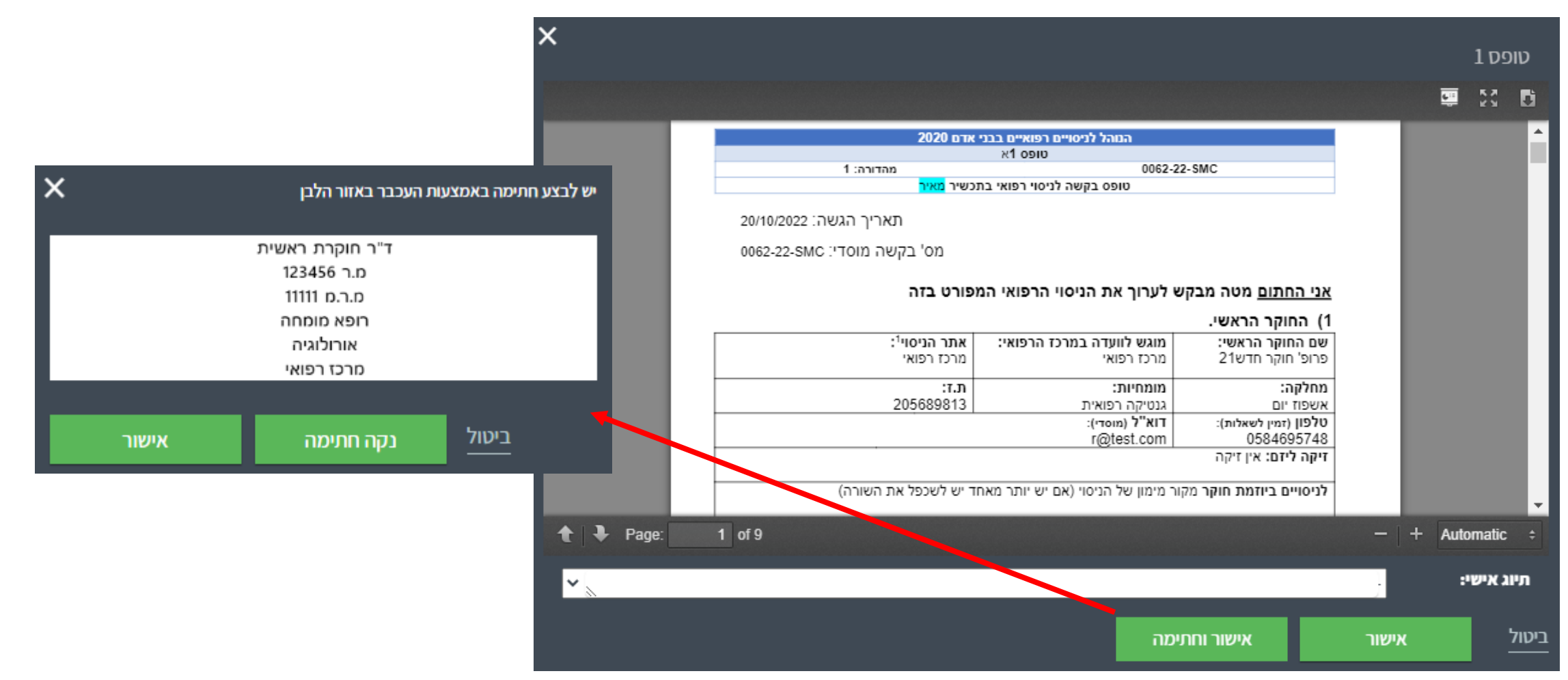

**PM7 אתר** 

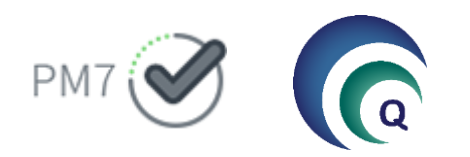

#### יצירת החותמת:

בעת ההתחברות הראשונה לאתר והחתימה על המסמכים הראשונים- האתר יבקש מהמשתמש לייצר חותמת. במידה ואין לך חותמת, אנא פנה לרכזות הלסינקי ליצירת חותמת. הנתונים עבור החותמת נלקחים מהמידע הקיים בתוכנת מטרות וניתן לערוך אותם:

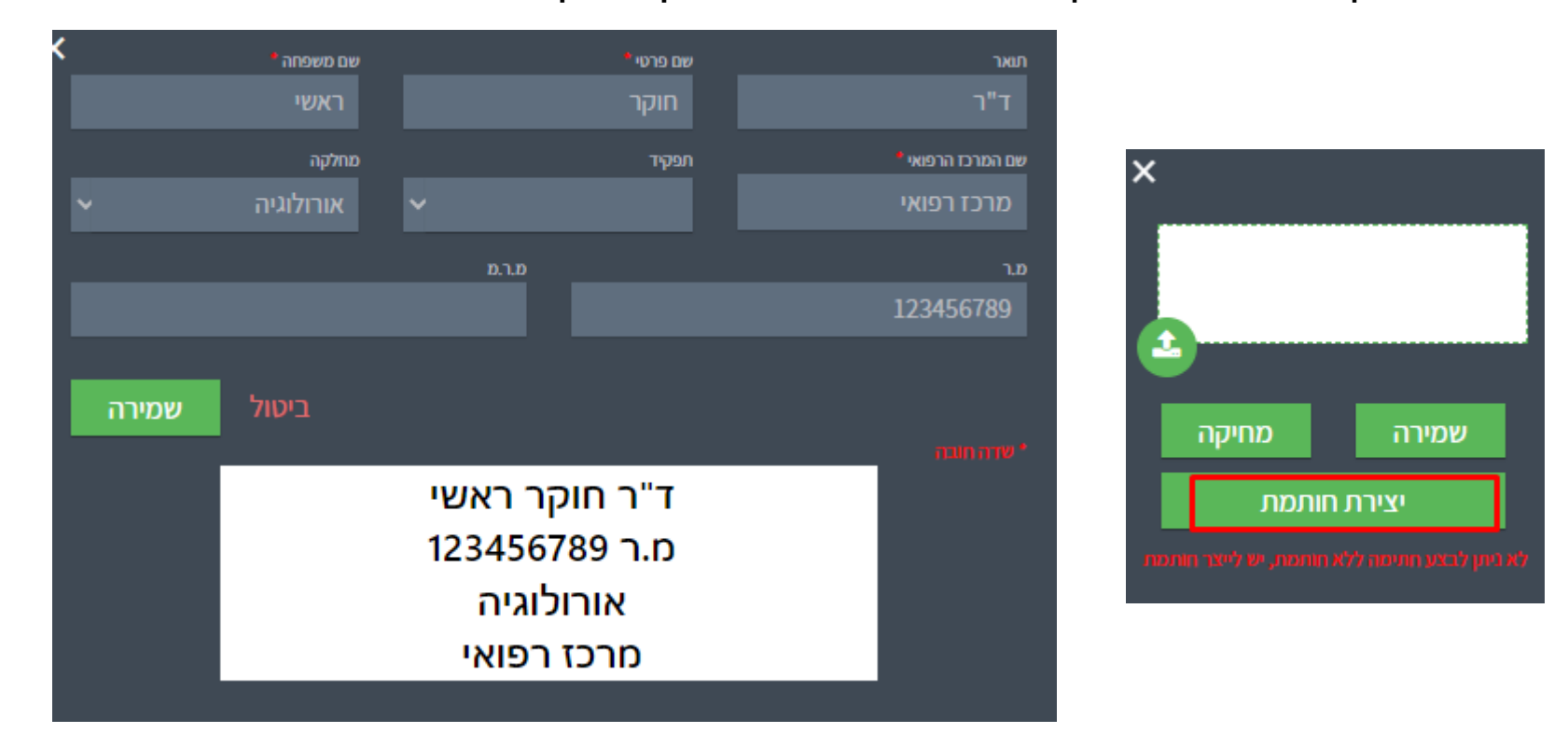

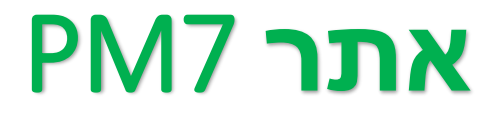

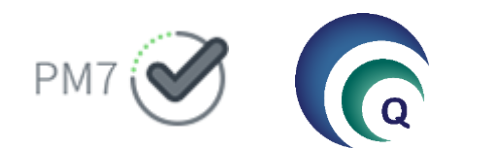

#### חתימה מרוכזת ותיוג אישי:

במידה ויש מספר מסמכים הממתינים לחתימה- ניתן ללחוץ על אישור בלבד ובסיום לבצע חתימה מרוכזת אחת

**תיוג אישי-** מאפשר לנו להוסיף טקסט אישי לעצמנו בטרם אנו חותמים על מסמך. טקסט זה יימחק לאחר החתימה ולא יועבר לחותם הבא

| <u>יציאה</u> |       |   |               |               |                   |               |                                              | ניהול אתר ▼ דוחות ▼ מחקרים                                                                     |
|--------------|-------|---|---------------|---------------|-------------------|---------------|----------------------------------------------|------------------------------------------------------------------------------------------------|
| י חוקרת 🕓 🗸  | *     |   |               |               |                   |               | וכים                                         | מאגר מסמ                                                                                       |
|              |       |   |               |               | שמר לפעמים הבאות. | תך האחרונה תי | <b>צור (13)</b><br>ר מיון הסמוך לעמודה. בחיר | מחקרים<br><b>מסמכי מחקר הממתינים לאיע</b><br>באפשרותך לבצע מיון לפי עמודה על ידי לחיצה על כפתו |
| 1E           | סטטוס |   | 🚯 🏨 תיוג אישי | 🖺 תאריך עדכון | 🏨 תאריך יצירה     | מהדורה        | מספר מחקר 🗄                                  | שם מסמך ≟ו                                                                                     |
| לחתימה       |       | 8 | *             | 20/10/2022    | 20/10/2022        | 1             | 0062-22-SMC                                  | 1 טופס                                                                                         |
| לחתימה       |       | 8 | *             | 22/09/2022    | 22/09/2022        | 3             | 0049-22-SMC                                  | טופס 1 ד                                                                                       |
| שור וחתימה   | לאי   | 8 | *             | 08/11/2022    | 08/11/2022        | 1             | 0061-22-SMC                                  | טופס 12 שינוי בחוקרי משנה מספר<br>אירוע:49187                                                  |
| שור וחתימה   | לאי   | 0 | •             | 29/09/2022    | 29/09/2022        | 1             | 0054-22-SMC                                  | טופס 12 שינויים אחרים מספר                                                                     |

לחתימה מרוכזת על כלל המסמכים שאושרו על ידך לחץ כאן

**PM7 אתר** 

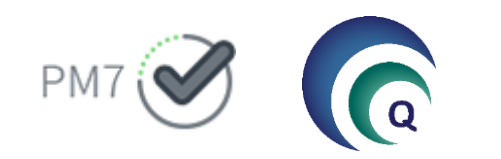

#### **המסמך החתום:** לאחר ביצוע החתימה, יתווסף תאריך החתימה לצד החותמת במקום הייעודי בטופס.

חתימת החוקר הראשי

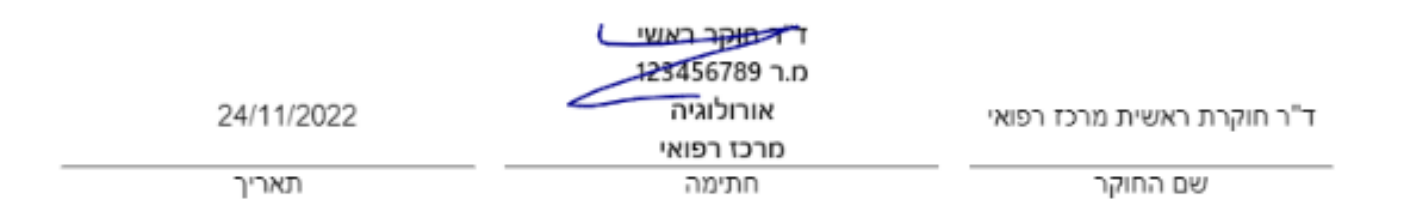

**PM7 אתר** 

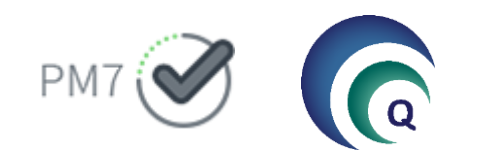

#### המסמכים החתומים:

. בחלק התחתון של העמוד נשמרים כל המסמכים שנחתמו וניתן לגשת אליהם בכל עת

|       |                                  |        |                    |     |                | (163                | וסמכי המחקר שלי (9         |
|-------|----------------------------------|--------|--------------------|-----|----------------|---------------------|----------------------------|
|       |                                  |        | חיפוש בתוך המסמך 🗌 | 0   | חיפוש מסמך     | ~                   | הצג לפי מספר מחקר<br>הכל 🕄 |
| לעמוד | <b>עבור</b><br>1 110 עמוד 1 מתוך | < 1 2  | 3 4 5 6            | 110 | •              |                     |                            |
|       | גאריך עדכון <i>≣</i>             | מהדורה | מספר מחקר 🛓        |     |                |                     | שם המסמך ≟                 |
|       | 15/11/2022                       | 1      | 0065-22-SMC        |     | פר אירוע:49227 | לפרוטוקול המחקר מסנ | טופס 12(תיקון) גרסה חדשה י |
|       | 15/11/2022                       | 1      | 0065-22-SMC        |     |                |                     | טופס 1                     |
|       | 15/11/2022                       | 1      | 0065-22-SMC        |     |                |                     | טופס 9                     |
|       | 15/11/2022                       | 1      | 0065-22-SMC        |     |                |                     | 4 טופס                     |

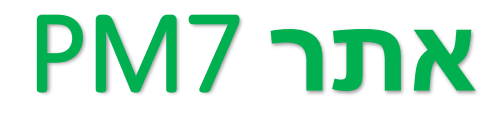

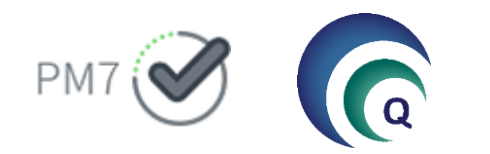

#### מעקב אחר המסמכים שנשלחו ע"י המשתמש:

במידה והמשתמש רוצה לעקוב אחר המסמכים ששלח לחתימה ולראות מי טרם חתם, ניתן לעשות זאת תחת תפריט

דוחות.

| <u>IIII</u> |             |            |     |                        |          |              |              | מ <b>חקרים</b><br>קר | אתר דוחות אתר דוחות אתר אתר אוות אוות אוות אוות אווים אווים אווים אווים אווים אווים אווים אווים אווים אווים או<br>אווי / סטטוים מטמיכי מחזי |
|-------------|-------------|------------|-----|------------------------|----------|--------------|--------------|----------------------|----------------------------------------------------------------------------------------------------|
|             |             |            |     |                        |          |              |              | חקר                  | וטוס מסמכי מ                                                                                                    |
|             |             |            |     |                        |          |              |              |                      | האג לפי                                                                                                    |
|             | וקר         | מספר מח    |     | סטטוס                  |          | עד תאריך     | חתימה מתאריך | יך                   | הפצה מתאריך עד תאו                                                                                                    |
| -           | 0062-22-SMC |            |     | הכל                    | <b>6</b> | 17.11.2022 - | 17.11.2021   | 17.11.2              | 022 - 17.11.2021                                                                                                    |
|             | זך          | שם המסמ    |     | שם החותם               |          |              | שם העובד     |                      | מפיץ המסמך                                                                                                    |
| 0           |             | -          |     | הכל                    | -        |              | הכל          | •                    | הכל                                                                                                    |
| הצג         |             | 100        |     |                        |          |              |              |                      |                                                                                                    |
|             |             |            |     |                        |          |              |              |                      |                                                                                                    |
| 12 i        | תאריך חתימה | םטטוס ≟ן   | סדר | ן≞ העובד               | ש        | גאריך הפצה ≟ | שם המפיץ 🚉   | מספר מחקר ≟          | ו המסמך ≟ו                                                                                                    |
|             | 20/10/2022  | אושר ונחתם | 1   | ווקר חדש21             | n        | 20/10/2022   | חוקר חדש21   | 0062-22-SMC          | 109                                                                                                    |
| <b>(</b> )  |             | בטיפול     | 2   | ווקרת ראשית מרכז רפואי | n        | 20/10/2022   | חוקר חדש21   | 0062-22-SMC          | 109                                                                                                    |
|             |             |            |     |                        |          |              |              |                      |                                                                                                    |

### סטטוס אירוע במטרות

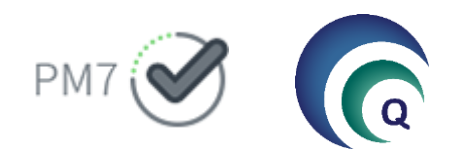

#### מעקב אחר אירוע דרך מטרות:

לאחר שאירוע נשלח לחתימה , ניתן דרך חלון המחקר בלשונית דיווח אירועים ובקשות לשינויים היכן הוא נמצא.

עמודת מצב: חדש בחתימות בחתימת הוועדה בחתימת יו"ר משובץ לדיון מאושר/לא מאושר/ממתין להבהרות

כל עוד החוקר הראשי **לא חתם** על האירוע- ניתן לפתוח אותו לעריכה ולשלוח מחדש לחתימה לאחר חתימתו- רק הרכזת יכולה לפתוח את האירוע לחתימה

| · ·               |        |      |       |             |                 |                        |                                         |             |                  |             |
|-------------------|--------|------|-------|-------------|-----------------|------------------------|-----------------------------------------|-------------|------------------|-------------|
|                   | מהדורה | אגוד | מס'   | דווח בתאריך | מצב             | תאור                   | סוג                                     | תאריך רישום | שם רושם          | אישור תשלום |
| <u>מחק</u>        |        |      | 49286 |             | חדש             |                        | <u>הגשת בקשה להארכה</u>                 | 24/11/2022  | חוקרת ראשית מרכי | -           |
|                   | 1      |      | 49248 | 23/11/2022  | ממתין להבהרות   | טופס הסכמה ראשי אפוטרו | <u>גרסה חדשה לכתב הסכמה</u>             | 21/11/2022  | חוקרת ראשית מרכי |             |
| <u>פתח לעריכה</u> | 1      |      | 49247 | 21/11/2022  | דווח לועדה      | 1                      | <u>שינויים אחרים (כללי)</u>             | 21/11/2022  | חוקרת ראשית מרכי |             |
| <u>פתח לעריכה</u> | 1      |      | 49246 | 21/11/2022  | בחתימת הועדה    | 1                      | <u>שינויים אחרים (הוספת מסמך)</u>       | 21/11/2022  | חוקרת ראשית מרכי |             |
|                   | 1      |      | 49243 | 20/11/2022  | דרוש דיווח המשך |                        | אירועים חריגים רציניים ותופעות לווא     | 20/11/2022  | חוקרת ראשית מרכי | -           |
| <u>פתח לעריכה</u> | 1      |      | 49240 | 20/11/2022  | בחתימת הועדה    | 1                      | <u>שינויים אחרים (טופס 8 ממרכז אחר)</u> | 20/11/2022  | חוקרת ראשית מרכי |             |
|                   | 1      | 1    | 49239 | 20/11/2022  | לא מאושר        | תוספת להסכמה מדעת      | תוספת לט' הסכמה (Amendment <u>)</u>     | 20/11/2022  | חוקרת ראשית מרכי |             |
|                   | 1      | 1    | 49238 | 20/11/2022  | לא מאושר        | תוספת לחוברת לחוקר     | תוספת לח' לחוקר (Amendment <u>)</u>     | 20/11/2022  | חוקרת ראשית מרכי |             |
|                   | 1      | 1    | 49234 | 20/11/2022  | מאושר           | 2                      | <u>שינויים אחרים (כללי)</u>             | 17/11/2022  | חוקרת ראשית מרכי |             |
|                   | 1      |      | 49227 | 15/11/2022  | מאושר           | MOH-123-BBB            | <u>גרסה חדשה לפרוטוקול מחקר</u>         | 15/11/2022  | מתאמת מחקר       |             |

### נקודות חשובות

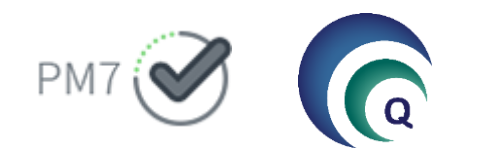

 לא ניתן להחתים יזם מרחוק בחתימה דיגיטלית – מסמכים שצריכים להיחתם ע"י היזם (טופס 4,9)- יש להעלות לתוכנה דרך מסמכי המחקר בעת מילוי הבקשה החדשה ובטרם שליחה לחתימות

• במידה ונוצר צורך לדלג על חתימת חוקר משנה או מנהל מחלקה (ע"ג טופס 1 בלבד)- ניתן לבקש זאת מהוועדה

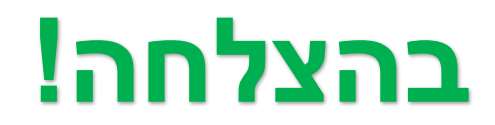